# Paramètre et mise à jour

#### Paramétrer son ordinateur

Pour commencer à paramétrer notre ordinateur, il va nous falloir trouver l'endroit où se trouve la page qui nous permette de le faire.

Lorsque vous ne savez pas où se trouve un élément n'hésitez pas à taper un terme en lien avec ce que vous chercher à faire, nous cherchons à paramétrer nous pouvons donc taper dans la barre de recherche « paramètres ».

Vous pouvez également faire un clic droit sur le logo Windows puis cliquer sur le mot paramètre.

| <br> |
|------|
| <br> |
|      |
|      |
|      |
|      |
|      |
|      |
|      |
|      |
|      |
|      |
|      |
|      |
|      |
|      |
|      |
|      |
|      |
|      |
|      |
|      |
|      |
|      |
|      |
|      |
|      |
|      |
|      |
|      |
|      |
|      |
|      |
|      |

Selon votre version de Windows vous ne tomberez pas sur les mêmes pages, cependant l'organisation reste sensiblement la même

La page paramètre par exemple :

Windows 11 :

|         | ← Paramitras    |                                                                        |     |                                                                                 |                                             |                                                                         |           |                                                   |               |
|---------|-----------------|------------------------------------------------------------------------|-----|---------------------------------------------------------------------------------|---------------------------------------------|-------------------------------------------------------------------------|-----------|---------------------------------------------------|---------------|
|         | Pacôm<br>pecom  | ne HUROT<br>a huratÿyvetot-normandie fr                                |     | Système > Information                                                           | ons systèm                                  | e                                                                       |           |                                                   |               |
|         | Bachercher un n | aranite 0                                                              |     | Nom de l'appareil<br>Nom complet de l'appareil                                  | LAPTOP-PACOME                               | watet for al                                                            |           |                                                   |               |
|         | Rechercher un p | aranteire 4                                                            |     | Processeur                                                                      | 11th Gen Intel(R) Cor                       | e(TM) 5-11400H @ 2.70GHz 2.69 GHz                                       |           |                                                   |               |
|         | Système         |                                                                        |     | Mémoire RAM installée<br>ID de périphérique                                     | 16,0 Go (15,7 Go utili<br>B3509AE9-6D80-488 | sabie)<br>:6-A913-CAAD8185874D                                          |           |                                                   |               |
|         | Bluetooth e     | et appareils                                                           |     | ID de produit<br>Type du système                                                | 00329-00000-01003<br>Système d'exploitati   | -AA244<br>on 64 bits, processeur x64                                    |           |                                                   |               |
|         | Réseau et l     | internet                                                               |     | Stylet et fonction tactile                                                      | La fonctionnalité d'e                       | ntrée tactile ou avec un stylet n'est pas disponible sur                | cet écran |                                                   |               |
|         | Personnais      | aton                                                                   |     | Liens connexes Domaine ou groupe d                                              | le travail Protection                       | du système Paramètres avancés du système                                |           |                                                   |               |
|         | Comptes         |                                                                        |     |                                                                                 |                                             |                                                                         |           |                                                   |               |
|         | Heure et la     | inque                                                                  |     | Spécifications de Windows                                                       |                                             |                                                                         |           | Copier ^                                          |               |
|         | Jeux            |                                                                        |     | Édition                                                                         | Windows 11 Entrepri                         | 50                                                                      |           |                                                   |               |
|         | 🕇 Accessibilit  | 1é                                                                     |     | Installé le                                                                     | 07/05/2022                                  |                                                                         |           |                                                   |               |
|         | Confidentia     | alité et sécurité                                                      |     | Build du système d'exploitation<br>Expérience                                   | 22621.2134<br>Windows Feature Ex            | perience Pack 1000.22659.1000.0                                         |           |                                                   |               |
|         | Windows L       | Jpdate                                                                 |     | Contrat de services Microsoft<br>Termes du contrat de licence logic             | ciel Microsoft                              |                                                                         |           |                                                   |               |
|         |                 |                                                                        |     |                                                                                 |                                             |                                                                         |           |                                                   |               |
| Windows | 10 :            |                                                                        |     | Paramètr<br>Rechercher un paramè                                                | res Wind                                    | ows<br>P                                                                |           |                                                   |               |
|         | 旦               | Système<br>Affichage, son, notifications,<br>alimentation              | F e | <b>ériphériques</b><br>Iluetooth, imprimantes, souris                           |                                             | <b>Téléphone</b><br>Associer votre téléphone<br>Android ou votre iPhone |           | Réseau et Interr<br>Wi-Fi, mode Avior             | iet<br>I, VPN |
|         | 4               | Personnalisation<br>Arrière-plan, écran de<br>verrouillage, couleurs   |     | pplications<br>Désinstaller, valeurs par défaut,<br>onctionnalités facultatives | 8                                           | Comptes<br>Comptes, adresse e-mail, sync.,<br>travail, famille          | 色.<br>A字  | Heure et langue<br>Voix, région, date             |               |
|         | $\bigotimes$    | <b>Jeux</b><br>Xbox Game Bar, captures, Mode<br>Jeu                    |     | Dptions d'ergonomie<br>Jarrateur, loupe, contraste<br>Jevé                      | Q                                           | Rechercher<br>Rechercher mes fichiers,<br>autorisations                 | A         | Confidentialité<br>Emplacement, can<br>microphone | téra,         |
|         | $\mathbb{C}$    | Mise à jour et sécurité<br>Windows Update, récupération,<br>sauvegarde |     |                                                                                 |                                             |                                                                         |           |                                                   |               |

Pour la suite de ce tutoriel nous resterons sur la version 10 de Windows

### Système :

Cet onglet permet de gérer les plus importants et plus générique de votre système d'exploitation (OS).

Les paramètres de son et d'affichage principalement mais aussi des options pour la gestion de l'énergie ou encore du stockage de votre ordinateur (Statistique de votre disque dur)

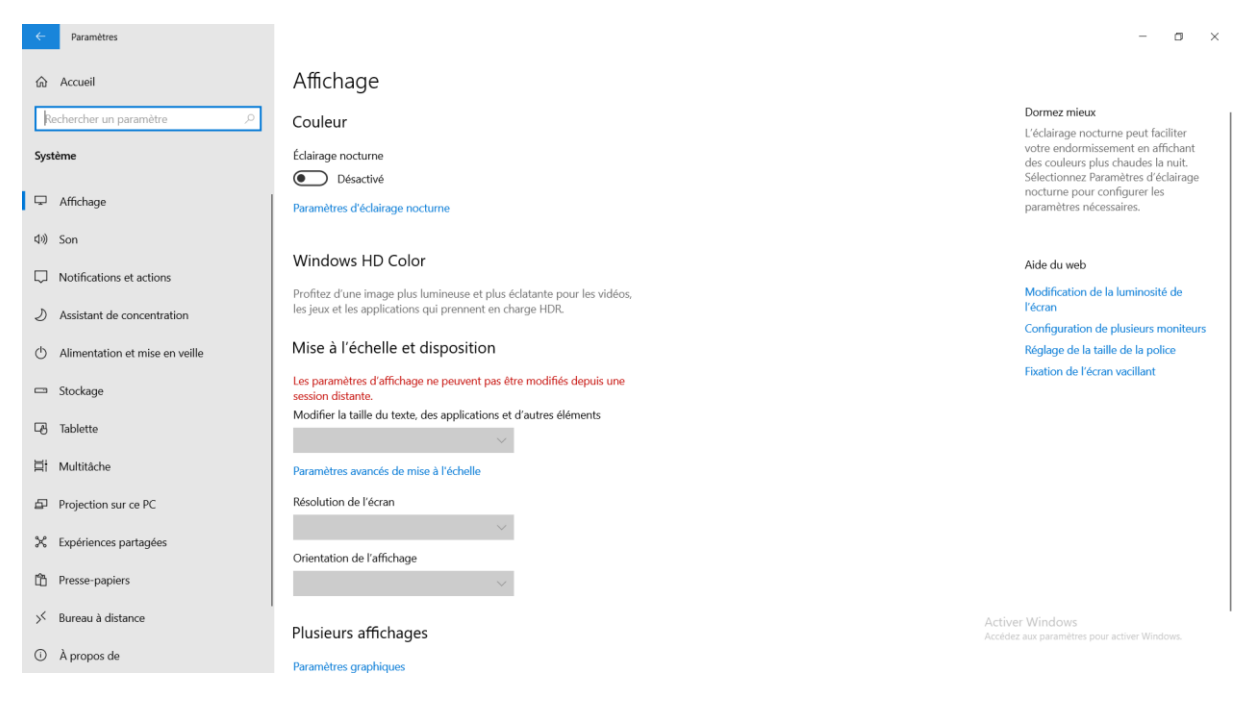

Affichage -> Principalement ma résolution d'écran, la taille de texte, orientation (portrait paysage), détection d'un second écran à paramétrer.

Son -> Sert à changer l'entrer et la sortie audio (micro, haut-parleur/écouteur), voir personnaliser l'entrée/sortie et le volume pour chaque application

Notification -> Une notification est une alerte (audio, visuel) vous informant d'une activité, pour vous informer d'un nouveau message, d'une mise à jour. Ce paramètre permet la gestion de ses notifications et quelle application peut vous en fournir (les notifications se retrouve dans la petite enveloppe tout en bas à droite de l'écran)

Assistant de concentration : Permet d'activer/désactiver les notifications sur laps de temps ou pendant une activité sur l'ordinateur (film en plein écran, jeux...)

Alimentation : Défini le temps avant lequel l'ordinateur se met en veille

Stockage : Affiche et permet la gestion de vos espaces de stockage, entretien, option de sauvegarde, gestion des prochains enregistrements.

Tablette : Option unique pour les PC hybride, qui font à la fois tablette et PC

Multitâche : Permet de gérer le menu Affichage des tâches, présentation et gestion d'un raccourcie.

Projection sur PC : Permet de paramétrer l'affichage d'un tiers sur l'écran de votre PC et d'en prendre contrôle avec votre clavier/souris

Expériences partagées : Permet de synchroniser vos comptes Microsoft pour permettre des actions sur un autre appareil et vice versa

Presse-papier : Le presse papier est la fonction qui sauvegarde ce que vous choisissez de copier, ce menu permet d'en garder un historique, de le synchroniser avec d'autres appareils Windows et effacer les données de celui-ci.

Bureau à distance : Permet de se connecter à une machine distante ou une machine virtuelle

A propos : Contient le détail de votre configuration matérielle, de votre licence Windows, et vous trouverez les contrats qui vous lie à Windows

#### <u>Périphériques</u>

Un périphérique c'est un objet technologique qui vient se brancher à l'ordinateur, il y en a de toute sorte.

Votre écran est un périphérique d'affichage qui se branche généralement grâce à des ports HDMI ou VGA. Une clé USB ou un disque dur externe sont des périphériques de stockage et se branche grâce à un port USB.

Voici des exemples de port pouvant accueillir un périphérique :

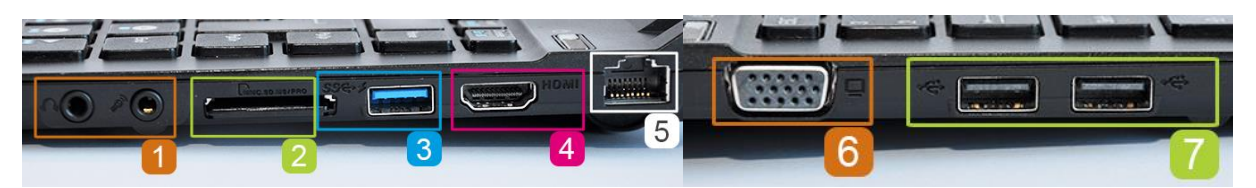

- 1. Une prise pour brancher un casque et une pour un micro.
- 2. Un lecteur de cartes mémoires qui permet par exemple de lire la carte mémoire de votre appareil photo.
- 3. Un port USB 3.0 pour brancher un disque dur externe, une clé USB...
- 4. Un port HDMI qui permet par exemple de relier l'ordinateur à une TV moderne.
- 5. Un port Ethernet pour brancher un câble donnant accès à un réseau et à Internet.
- 6. Un port VGA pour connecter l'ordinateur à un projecteur.
- 7. Des ports USB 2.0 pour brancher une souris, un disque dur externe, une clé USB

| <ul> <li>Paramètres</li> <li>Accueil</li> <li>Rechercher un paramètre</li> </ul>                                                                                                    | Appareils Bluetooth et autres                                                                                                    | - 🗆 X                                                                                                    | Vous trouverez dans<br>le menu                                                 |
|----------------------------------------------------------------------------------------------------|----------------------------------------------------------------------------------------------------|----------------------------------------------------------------------------------------------------|--------------------------------------------------------------------------------|
| Periphériques Periphériques P | + young dir appareils HyperVMonitor                                                                                                    | Por active<br>Terra describer la Blaetech<br>sans ouvrie les Parametes, ouvre le<br>cerre de artoficiatione, puès<br>effectionner licture Blaetech.<br>Planameters associés<br>Périphériques et imprimantes | périphérique des<br>options permettant<br>de gérer vos                         |
| Saisie Saisie Sylet et Windows ink Exécution autometique USB                                                                                                    | Monteur non Plug-and-Play générique  Télécharger via des corneaions limitées  Gascrivez cette option pour éviter des fais supplémentaires. Ainsi, les logiciels (jalotes, informations et applications) valuitis aux nouveaux appareits na senout pa télécharges pendant que vous utilisez des conneaions Internet limitées. | Paramètres audio<br>Paramètres d'affichage<br>Aide du web<br>Réinstallation des pilotes Bluetooth<br>Correction des connexions Bluetooth<br>Partage de fichiers via Bluetooth                               | appareils Bluetooth<br>ou encore des<br>options pour vos<br>souris et clavier. |
|                                                                                                    |                                                                                                    | Activer Windows                                                                                                    |                                                                                |

## Mise à jour & Sécurité :

Cet onglet gère les paramètres de sécurité de votre machine, vous pouvez trouver les dernières mises à jour pour votre OS et vos périphériques via l'onglet Windows Update.

Il vous est possible de paramétrer la fréquence à laquelle l'ordinateur va vérifier si de nouvelles mise à jour sont disponibles.

| ← Paramètres                      |                                                                                                    | - • ×                                                                                         |
|-----------------------------------|----------------------------------------------------------------------------------------------------|-----------------------------------------------------------------------------------------------|
| ம் Accueil                        | Windows Update                                                                                                    |                                                                                               |
| Rechercher un paramètre           | "Votre organisation gère certains paramètres         Afficher les stratégies de mise à jour configurées         Image: Construction of the strategies of the strategies of the strate | Vous recherchez des informations sur<br>les toutes dernières mises à jour ?<br>En savoir plus |
| C Windows Update                  | Dernière vérification : aujourd'hui, 09:19                                                                                                    |                                                                                               |
| 🖄 Optimisation de la distribution | Rechercher des mises à jour                                                                                                    | Liens connexes<br>Vérifier le stockage                                                        |
| Sécurité Windows                  | Rechercher en ligne des mises à jour provenant de Microsoft Update                                                                                                    | Informations sur le build du système<br>d'exploitation                                        |
| → Sauvegarde                      | Suspendre les mises à jour pendant 7 jours     Consultez les options avancées pour modifier la période de suspension                                                                                                    | d capiolation                                                                                 |
| Résolution des problèmes          | So Modifier les heures d'activité<br>Actuellement 08:00 à 17:00                                                                                                    |                                                                                               |
| ඩ Récupération                    | Afficher l'historique des mises à jour     Voir les mises à jour installées sur votre appareil                                                                                                    |                                                                                               |
| <ul> <li>Activation</li> </ul>    | Options avancées                                                                                                    |                                                                                               |
| 🖞 Localiser mon appareil          | Paramètres et contrôles de mise à jour supplémentaires                                                                                                    |                                                                                               |
| If Espace développeurs            |                                                                                                    |                                                                                               |
| Programme Windows Insider         |                                                                                                    |                                                                                               |

Optimisation de la distribution : Sert à administrer les téléchargements, depuis internet ou à partir d'autre PC sur le réseau ou sur internet. Certaine de ces options peuvent constituer une vulnérabilité pour votre système, préférer ne pas autoriser le téléchargement depuis d'autre PC.

Sécurité Windows : L'onglet vous permet d'avoir l'œil sur des paramètre de sécurité important comme le pare feu qui à pour rôle de contrôler et de bloquer une activité suspecte sur votre machine via un registre qu'il met à jour.

Il vous permet de paramétrer la Protection en en temps réel et vous signale s'il y'a une potentielle menace.

Sauvegarde : Il vous permet de démarrer un petit programme vous permettant de faire une sauvegarde de votre PC sur un CD ; une clé ; ou autre périphérique de stockage.

Cela peut vous permettre de retrouver votre ordinateur tel qu'il était avant une panne.

Le même menu permet de retrouver cette sauvegarde si vous brancher votre périphérique

Résolutions des problèmes : Ce petit utilitaire permet de vérifier et de corriger des erreurs minimes relatif au système d'exploitation.

Récupération : Permet de réinitialiser son ordinateur (retour à l'état d'usine) c'est ce que l'on appelle formater

Activation : Il permet de gérer la clé de licence Windows pour « activer » le système d'exploitation.

Localiser mon ordinateur : Cette option est utile pour un pc portable, il permet à l'ordinateur de donné sa position au constructeur qui peut ensuite mettre à disposition des outils pour savoir où se trouve la machine.

### Réseau et internet :

| ← Paramètres                                                                     |                                                                                                    | – a ×                                                                                                    |
|----------------------------------------------------------------------------------|----------------------------------------------------------------------------------------------------|----------------------------------------------------------------------------------------------------|
|                                                                                  | État                                                                                                    |                                                                                                    |
| Rechercher un paramètre     P       Réseau et internet       État       Ethernet | Statut du réseau                                                                                                    | Aide du web<br>Résolution des problèmes de<br>connaxion réseau<br>Mise à jour de la carte réseau ou du<br>pilote<br>Trouver mon adresse IP |
| Accès à distance     VPN                                                         | conguere ce ressue en tant que connexon imitee ou modimer<br>d'autres propriétés.<br>Em Ethernet 0 Mo                         |                                                                                                    |
| Proxy                                                                            | Propriétés Consommation des données                                                                                           |                                                                                                    |
|                                                                                  | Afficher les réseaux disponibles<br>Afficher les options de connexion qui vous entourent.                                     |                                                                                                    |
|                                                                                  | Paramètres réseau avancés                                                                                                    |                                                                                                    |
|                                                                                  | Modifier les options d'adaptateur<br>Affichez les cartes réseau et modifiez les paramètres de connesion.                      |                                                                                                    |
|                                                                                  | Centre Réseau et partage<br>Décider des contenus que vous souhaitez partager sur les réseaux<br>auxquels vous vous connectez. |                                                                                                    |

Ce menu ne concerne que vos paramètres de connexion, il vous permet d'administrer les règles de partage de vos fichiers sur le réseau, mais aussi de savoir quels réseaux sont disponibles autour de vous, concernant les réseaux filaires il vous sera indiquer si le réseau fonctionne bien, une fois que vous l'avez branché.

A noter qu'Ethernet correspond à l'intitulé d'une connexion filaire.

Vous ne vous en servirez pas pour autre chose pour le moment. Mais si cela vous intéresse faites le moi savoir et nous pourrons organiser un atelier : Les réseaux en informatique.

# Paramétrer son navigateur

Dans tous logiciels vous trouverez des paramètres, bien souvent ils sont représentés par un engrenage

De ce type

Voir parfois par une clé anglaise

Elles ne sont pas nécessairement identiques et leurs styles peuvent varier selon les logiciels.

Vous trouverez parfois vos « paramétrage » ou « réglages » dans un petit menu (appelé menu burger) qui ouvre une liste d'options, les icônes pour ces menus sont souvent représentées par ce type d'icône :

Si vous voyez une de ces icônes, n'hésitez pas à .... ÷ cliquer dessus et voir ce qui Hot Dog Kobab Condy Box se passe, vous aurez toujours une liste, un volet etc... vous proposant plus d'options ou de lien vers du ▦ ☴ Hamburger contenu. Menu Icon A noter que les réglages se trouvent très souvent en haut à droite Ξ Ξ = Fries Cake

Nous utiliserons Microsoft Edge pour voir ce qui peut être paramétré sur un navigateur, les menus sont sensiblement les mêmes chez les concurrents comme Google Chrome, ou Mozilla Firefox...

Pour s'y rendre :

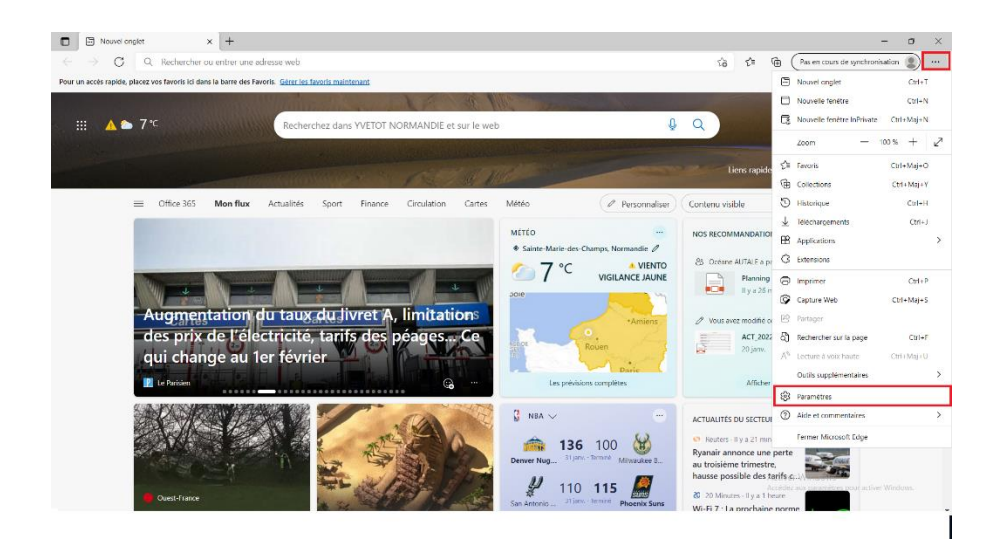

Vous atteindrez donc la première page des paramètres ci-dessous, elle comporte un espace central avec le contenu du menu que vous visitez, et une liste de catégorie d'option sur la gauche.

La catégorie sur laquelle vous tombé par défaut est Profils.

| Paramètres                                                    | Votre profil                                                                  | + Ajouter un profil |
|---------------------------------------------------------------|-------------------------------------------------------------------------------|---------------------|
| Q Rechercher dans les paramètres                              | - Truck                                                                       |                     |
| 🙆 Profils                                                     | pacome.hurot@yvetot-normandie.fr                                              | ··· Se déconnecter  |
| Confidentialité, recherche et                                 | Pas en cours de synchronisation                                               |                     |
| Services                                                      | Activez la synchronisation pour synchroniser les données de votre navigateur. |                     |
| <ul> <li>Démarrer, Accueil et nouveaux<br/>onglets</li> </ul> | S Gérer le compte                                                             | C                   |
| 🖻 Partager, copier et coller                                  | ( <sup>*</sup> ) Synchroniser                                                 | >                   |
| 🛱 Cookies et autorisations de site                            |                                                                               |                     |
| Navigateur par défaut                                         |                                                                               | >                   |
| <u>↓</u> Téléchargements                                      | lnfos personnelles                                                            | >                   |
| 👺 Contrôle parental                                           |                                                                               |                     |
| Barre d'arêtes                                                | Mots de passe                                                                 | >                   |
| A <sup>2</sup> t Langues                                      | Informations sur le paiement                                                  | >                   |
| G Imprimantes                                                 |                                                                               |                     |
| Système                                                       | ☐ Importer les données du navigateur                                          | >                   |
| O Rétablir les paramètres                                     |                                                                               |                     |
| . Téléphone et autres appareils                               |                                                                               |                     |
| e0a                                                           |                                                                               |                     |

Vous y trouverez des options pour gérer votre compte Microsoft (redirection vers le site), pour modifier le mot de passe du compte etc...

Confidentialité, recherche et services :

Cette page contient des options pour gérer avec quel rigueur votre navigateur vous protège des dispositifs de « suivis » existant sur internet, vous pourrez y trouver une option pour effacer vos historiques de navigations mais aussi des options de sécurité, et de services.

| Paramètres                                                     | Bonjour Pacôr                                                                                    | me, nous accordons de l'impo                                                                               | ortance à votre vie privée.                                                                |
|----------------------------------------------------------------|--------------------------------------------------------------------------------------------------|----------------------------------------------------------------------------------------------------|--------------------------------------------------------------------------------------------|
| Q. Rechercher dans les paramètres                              | Nous allons toujours<br>transparence et le co                                                    | protéger et respecter votre vie privée, tout<br>ntrôle que vous méritez. <mark>En savoir plus sur r</mark> | en vous offrant la<br>nos efforts en matière                                               |
| Profils                                                        | <u>de confidentialité</u>                                                                        |                                                                                                    |                                                                                            |
| <ul> <li>Confidentialité, recherche et<br/>services</li> </ul> | Protection contre le suivi 💿                                                                     |                                                                                                    |                                                                                            |
| Apparence                                                      | Les sites web utilisent des dispositifs de suiv<br>informations pour amélians los sites et affic | i pour collecter des informations sur votre r                                                              | navigation. Les sites web peuvent utiliser ce                                              |
| Démarrer, Accueil et nouveaux<br>onglets                       | recueillent et envoient vos informations à de                                                    | es sites que vous n'avez pas visités.                                                                      | ninansees. Certains dispositins de suivi                                                   |
| Partager, copier et coller                                     | Prévention de suivi                                                                              |                                                                                                    |                                                                                            |
| 🛱 Cookies et autorisations de site                             | Pacigua                                                                                          |                                                                                                    | Ctwict                                                                                     |
| Navigateur par défaut                                          | <b>Basique</b>                                                                                   | (Recommandé)                                                                                               | U Strict                                                                                   |
| 业 Téléchargements                                              | <ul> <li>Autorise la plupart des dispositifs de<br/>suivi sur tous les sites</li> </ul>          | <ul> <li>Bloque les dispositifs de suivi des sites<br/>que vous n'avez pas visités</li> </ul>              | <ul> <li>Bloque la majorité des dispositifs de<br/>suivi de tous les sites</li> </ul>      |
| 😤 Contrôle parental                                            | Le contenu et les annonces seront                                                                | Le contenu et les annonces seront                                                                          | Le contenu et les annonces auront                                                          |
| Barre d'arêtes                                                 | Les sites fonctionneront comme prévu                                                             | Les sites fonctionneront comme prévu                                                                       | generalement une personnalisation<br>minimale                                              |
| A <sup>2</sup> t Langues                                       | Bloque les dispositifs de suivi                                                                  | Bloque les dispositifs de suivi                                                                            | <ul> <li>Il est possible que certaines parties de<br/>sites ne fonctionnent pas</li> </ul> |
| Imprimantes                                                    | maiveillants connus                                                                              | maiveiliants connus                                                                                        | Bloque les dispositifs de suivi                                                            |
| 🖵 Système                                                      |                                                                                                  |                                                                                                    | marveillants connus                                                                        |
| ⑦ Rétablir les paramètres                                      | Dispositifs de suivi bloqués                                                                     |                                                                                                    | >                                                                                          |
| [] Téléphone et autres appareils                               | Afficher les sites que nous avons bloqués et qui                                                 | ne peuvent pas vous suivre                                                                                 |                                                                                            |
| 🛱 Accessibilité                                                | Exceptions                                                                                       |                                                                                                    | >                                                                                          |

### Apparence :

Dans cet onglet, vous trouverez des options, pour personnaliser votre navigateur, tant en termes d'accès à certaines fonctionnalités qu'en termes de style. Vous pourrez y changer les couleurs, mais aussi la taille d'affichage avec l'option de zoom ou la taille de la police d'écritures.

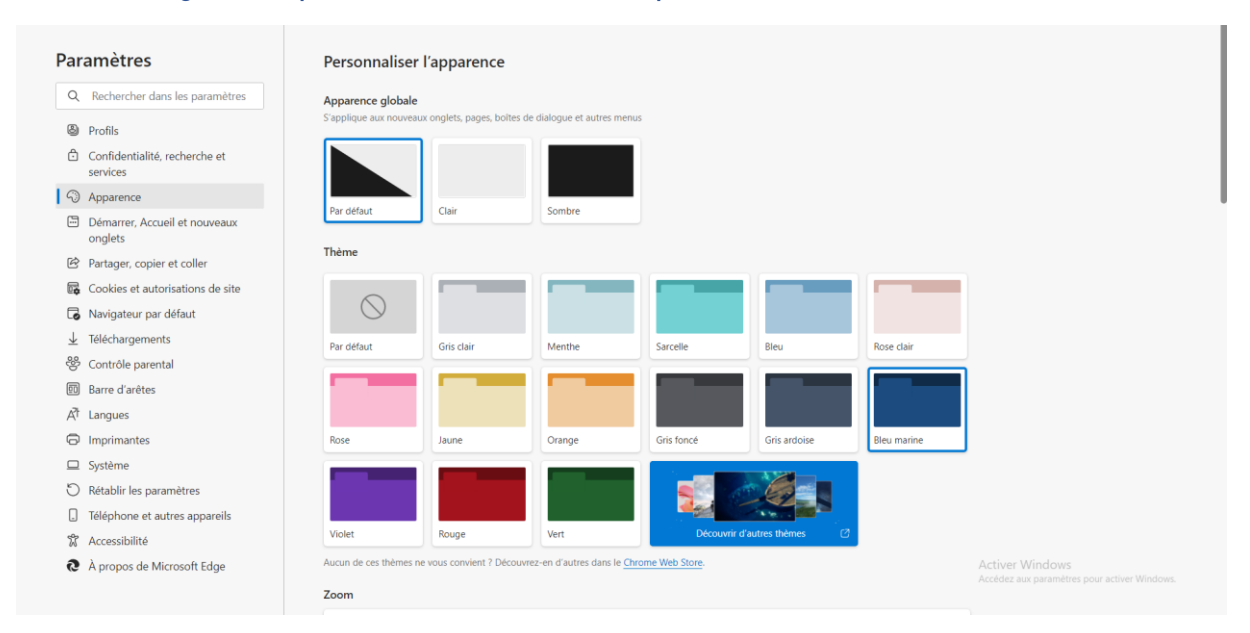

#### Démarrer accueil et nouveaux onglets :

C'est ici que vous pourrez choisir un site internet qui soit votre page d'accueil (traditionnellement un moteur de recherche) mais rien ne vous empêche d'y mettre votre réseau social favoris, une encyclopédie ou autre.

On y trouve une option pour optimiser la vitesse de chargement d'un nouvel onglet mais aussi pour l'organiser, en y ajoutant des raccourcies pour atteindre plus rapidement vos sites préférés

| Par          | amètres                                              | () Au démarrage de Microsoft Edge                                                                          |
|--------------|------------------------------------------------------|----------------------------------------------------------------------------------------------------|
| Q            | Rechercher dans les paramètres                       | Ouvrir la page Nouvel onglet                                                                               |
| 8)<br>0      | Profils<br>Confidentialité, recherche et<br>services | Ouvrir les onglets de la session précédente Ouvrir ces pages :                                             |
| 3            | Apparence                                            | Pages Ajouter une nouvelle page                                                                            |
| -            | Démarrer, Accueil et nouveaux<br>onglets             | Effacer la liste et la définir sur tous les onglets actuellement ouverts Utiliser tous les onglets ouverts |
| Ē            | Partager, copier et coller                           |                                                                                                    |
| r,           | Cookies et autorisations de site                     |                                                                                                    |
| 6            | Navigateur par défaut                                | ଲ Bouton Accueil                                                                                           |
| $\downarrow$ | Téléchargements                                      | Afficher le bouton d'accueil sur la barre d'outils                                                         |
| 썅            | Contrôle parental                                    | Définissez ce que le bouton d'accueil ouvre ci-dessous :                                                   |
| 00           | Barre d'arêtes                                       | Nouvel onglet                                                                                              |
| A7           | Langues                                              |                                                                                                    |
| Ø            | Imprimantes                                          |                                                                                                    |
|              | Système                                              |                                                                                                    |
| C            | Rétablir les paramètres                              | Nouvel onglet                                                                                              |
|              | Téléphone et autres appareils                        |                                                                                                    |
| Ŵ            | Accessibilité                                        | Personnaliser la mise en page et le contenu de votre nouvel onglet Personnaliser                           |

#### Avant de nous occuper du prochain onglet, c'est quoi un cookie?

Pour comprendre ce que c'est, il faut déjà faire un petit bond dans le passé pour comprendre ce qu'était le web à sa création. Tel qu'imaginer par Tim Berners Lee, le web était dit « sans état ».

C'est-à-dire que toutes les demandes faites à un serveur ce que l'on appelle des requêtes, était traitée indépendamment sans suivi entre elles. A l'exception d'un champ spécifique permettant à un site de connaître depuis quel autre site l'utilisateur était arrivé.

Pour être claire, aucune donnée utilisateur ne pouvait être stocké entre deux pages, imaginez allé sur le site d'Amazon pour faire votre petit marché et perdre votre panier si vous changer de page.

Pour pallier ce web « sans état » les ingénieurs de chez Netscape, qui n'était qu'une petite entreprise qui commercialisait des serveurs, cherche une solution pour conserver « l'état » d'une navigation, c'est-àdire de sauvegarder les actions qui ont été faite par l'utilisateur sur le site web.

C'est ainsi que deux développeurs aboutissent à une solution qu'ils nommeront « Persistent Client State Cookie » Soit Cookie d'état persistant du client...

Cookie faisant référence aux biscuits de fortune (avec un petit message dedans), des traductions ont été tenté (mouchard, témoin, traceur...) mais rien n'a été trouvé qui correspondrait réellement...

L'idée est assez simple, le serveur transmet un petit fichier texte au client, qui a pour but de le renvoyer à chaque demande de navigation sur le site web, ce qui permet d'identifier l'utilisateur sur le site et donc de se souvenir du contenu de son panier par exemple.

Pour en savoir plus, nous en reparlerons au cours de l'atelier sécurité lors de la séance dédiée aux cookies et à ces dérives. (Petit avant-goût, la même année la publicité est née sur internet)

Cookies et autorisation de sites :

| Par                      | amètres                                   | Cookies et données stockés                                                                                                    |
|--------------------------|-------------------------------------------|----------------------------------------------------------------------------------------------------|
| Q                        | Rechercher dans les paramètres            | Enregistrer les cookies et les données sur votre appareil afin de faciliter la navigation continue entre les sites et les sessions |
| 8                        | Profils                                   | Gérer et supprimer les cookies et les données du site                                                                              |
| Ĉ                        | Confidentialité, recherche et<br>services |                                                                                                    |
| 6                        | Apparence                                 | Autorisations des sites                                                                                                    |
|                          | Démarrer, Accueil et nouveaux<br>onglets  | Tous les sites >                                                                                                    |
| Ċ                        | Partager, copier et coller                | Affichez les autorisations des sites que vous avez consultés                                                                       |
| G,                       | Cookies et autorisations de site          |                                                                                                    |
| G                        | Navigateur par défaut                     | Activité récente                                                                                                    |
| $\underline{\downarrow}$ | Téléchargements                           | Les dernières modifications apportées aux autorisations du site                                                                    |
| 썅                        | Contrôle parental                         | Aucune activité récente, les modifications récentes apportées à l'autorisation du site s'afficheront ici                           |
| <u>0</u>                 | Barre d'arêtes                            |                                                                                                    |
| A <sup>t</sup>           | Langues                                   | Toutes les autorisations                                                                                                    |
| ø                        | Imprimantes                               | Autorisations applicables à tous les sites                                                                                         |
|                          | Système                                   | Emplacement                                                                                                    |
| ð                        | Rétablir les paramètres                   | Demander d'abord                                                                                                    |
|                          | Téléphone et autres appareils             |                                                                                                    |
| Ŷ                        | Accessibilité                             | Demander d'abord                                                                                                    |

Ici vous pourrez trouver et effacer vos cookies, comme on a pu le voir ils permettent de sauvegarder des informations, par exemple vos informations de connexion, le fameux « Se souvenir de moi » est en fait un cookie qui sauvegarde votre identification au site web afin de vous y reconnecter automatiquement.

Soyez donc conscient que si vous supprimer ces cookies il est possible que vos habitudes de navigation soit un peu changé et que l'on vous redemande vos identifiants et mots de passe par exemple...

Vous trouverez sur cette page les autorisations que vous avez pu donner à certains sites web.

Par exemple si vous avez consulter google map ou mappy, il y a de forte chance pour que vous ayez autoriser le site web à consulter votre position (emplacement) afin qu'il vous propose un itinéraire entre votre emplacement et votre destination.

Il y a de nombreux outils qui peuvent être utilisés par les sites web, notamment les micros, les webcams ou encore consulter si vous avez enregistré un moyen de paiement (CB)

En cliquant sur l'une de ces fonctionnalités, vous tomberez sur une liste des sites autorisés à l'utiliser vous pourrez alors lui retirer ce droit par exemple.

### Navigateur par défaut :

| Paramètres                                | Navigateur par défaut                                                                                                    |                               |
|-------------------------------------------|----------------------------------------------------------------------------------------------------|-------------------------------|
| Q Rechercher dans les paramètres          | Définir Microsoft Edge comme navigateur par défaut                                                                                                    | Définir par défaut            |
| Profils                                   |                                                                                                    |                               |
| Confidentialité, recherche et<br>services | Compatibilité d'Internet Explorer                                                                                                    |                               |
| Apparence                                 |                                                                                                    |                               |
| Démarrer, Accueil et nouveaux<br>onglets  | Permettre à Internet Explorer d'ouvrir des sites dans Microsoft (7) Sites incompatibles<br>Edge                                                             | s uniquement (recommandé) 🛛 🗸 |
| Partager, copier et coller                | Lorsque vous naviguez dans internet Explorer, vous pouvez choisir à duvnr<br>automatiquement des sites dans Microsoft Edge                                  |                               |
| 🔀 Cookies et autorisations de site        |                                                                                                    |                               |
| 🕞 Navigateur par défaut                   | Autoriser le rechargement des sites en mode Internet Explorer ③                                                                                             | Par défaut 🗸 🗸                |
| 业 Téléchargements                         | En navigant dans Microsoft Edge, si un site requiert Internet Explorer pour des raisons de compatibilité, vous                                              | s pouvez choisir              |
| 參 Contrôle parental                       | de le recharger en mode internet Explorer                                                                                                    |                               |
| D Barre d'arêtes                          | Pages en mode Internet Explorer                                                                                                    | Ajouter                       |
| A <sup>T</sup> Langues                    | Ces pages s'ouvrent en mode Internet Explorer pendant 30 jours à compter de la date d'ajout de la page. Au<br>ajoutée à la liste du mode Internet Explorer. | ucune page n'a encore été     |
| G Imprimantes                             |                                                                                                    |                               |
| 🖵 Système                                 |                                                                                                    |                               |
| O Rétablir les paramètres                 |                                                                                                    |                               |
| J Téléphone et autres appareils           |                                                                                                    |                               |
| 🕱 Accessibilité                           |                                                                                                    |                               |

Comme son nom l'indique, il permet simplement via un bouton de définir le navigateur en cours d'utilisation comme étant celui qui répondra présent à chacune de vos demandes sur un fichier ou une redirection web.

### Téléchargement :

Ici vous pourrez définir l'emplacement par défaut de vos téléchargements, basiquement ils arrivent dans le dossier Windows « Téléchargement » existant par défaut sur votre machine.

Vous pourrez également demander que le navigateur vous demande systématiquement un endroit où télécharger votre fichier, ce qui vous permet d'organiser plus facilement votre vie numérique.

| Par             | amètres                                  | Téléchargements                                                                                                    |            |
|-----------------|------------------------------------------|----------------------------------------------------------------------------------------------------|------------|
| Q               | Rechercher dans les paramètres           | Emplacement                                                                                                    | Modifier   |
| 8               | Profils                                  | C:\Users\pacome.hurot\Downloads                                                                                                    |            |
| ĉ               | Confidentialité, recherche et services   | Me demander que faire avec chaque téléchargement<br>Toujours me demander si je souhaite enregistrer un fichier ou l'ouvrir sans enregistrer                                                                                                   | •          |
| 9               | Apparence                                |                                                                                                    |            |
|                 | Démarrer, Accueil et nouveaux<br>onglets | Ouvrir des fichiers Office dans le navigateur<br>Si ce paramètre est activé, les fichiers Office (présentations, feuilles de calcul, documents) s'ouvrent automatiquement dans Microsoft Edge<br>au lieu de les télécharger sur votre apparel |            |
| Ŕ               | Partager, copier et coller               |                                                                                                    |            |
| r,              | Cookies et autorisations de site         | Afficher le menu de téléchargements au démarrage d'un téléchargement                                                                                                    | $\bigcirc$ |
| 6               | Navigateur par défaut                    | ra nesernannu ne ce bainnana ban rainn a bina nillinna na sauni dhinini nu innilar colliniarine a raiachaidal                                                                                                    |            |
| 1 +             | Téléchargements                          |                                                                                                    |            |
| 쁂               | Contrôle parental                        |                                                                                                    |            |
| 00              | Barre d'arêtes                           |                                                                                                    |            |
| A <sup>3†</sup> | Langues                                  |                                                                                                    |            |
| 0               | Imprimantes                              |                                                                                                    |            |
|                 | Système                                  |                                                                                                    |            |
| 0               | Rétablir les paramètres                  |                                                                                                    |            |
|                 | Téléphone et autres appareils            |                                                                                                    |            |
| 52              | Accessibilité                            |                                                                                                    |            |

### Contrôle parental :

Point positif pour le navigateur Edge qui propose un Contrôle Parental intégrer qui vous permettra de filtrer certains résultats sur le web, mais aussi de définir une limite d'utilisation ou encore de vous envoyer un rapport d'activités de ce qu'a fait votre enfant pendant son utilisation.

Cette fonctionnalité requiert un compte Microsoft (comme google avec leurs services. YouTube, google drive etc...) Nous pourrons dédiés une séance à l'utilisation et aux paramétrages de ce service.

| Paramètres                                | Contribuer la protection de votre famille avec Microsoft Edge                                                                                             |
|-------------------------------------------|----------------------------------------------------------------------------------------------------|
| Q Rechercher dans les paramètres          | Avec un groupe familial, il est plus facile pour tout le monde d'explorer en ligne.                                                                       |
| Profils                                   | Commencer maintenant                                                                                                    |
| Confidentialité, recherche et<br>services |                                                                                                    |
| Apparence                                 | Fonctionnalités de la famille dans Microsoft Edge*                                                                                                    |
| Démarrer, Accueil et nouveaux<br>onglets  | Rapports d'activité 💿                                                                                                    |
| 🖄 Partager, copier et coller              | Découvrez les sites web visités par vos enfants dans Microsoft Edge et ce qu'ils recherchent sur Bing.                                                    |
| Cookies et autorisations de site          |                                                                                                    |
| Navigateur par défaut                     | Filtres de contenu 💿                                                                                                    |
| 业 Téléchargements                         | Évitez les soucis en filtrant les sites web inappropriés dans Microsoft Edge et les recherches dans Microsoft Bing.                                       |
| 😵 Contrôle parental                       |                                                                                                    |
| D Barre d'arêtes                          | Tranquillité d'esprit sur différents appareils                                                                                                    |
| At Langues                                | Connectez-vous à l'aide d'un compte Microsott pour que tous les paramètres soient disponibles sur Windows, Xbox et Android.                               |
| Imprimantes                               |                                                                                                    |
| Système                                   | * Certaines fonctionnalités de la famille ne sont pas prises en charge avec les comptes professionnels et scolaires.                                      |
| O Rétablir les paramètres                 |                                                                                                    |
| Téléphone et autres appareils             | Obtenir plus de conseils et d'informations                                                                                                    |
| 🕅 Accessibilité                           | Vous souhaitez obtenir plus de conseils pour rendre vos interactions en ligne amusantes et sécurisées ? Nous avons une ressource pour y parvenir. Essayer |

#### Langues :

Vous ne parlez pas Anglais ? Sachez que vos navigateurs ont la capacité de traduire les pages web que vous consulter, vous pouvez ici renseigner les langues que vous comprenez et choisir de ne pas utiliser le service de traduction si vous le souhaitez. (Mais il faut bien reconnaître que ça peut nous être utile)

| Par                      | amètres                                  | Langues                                                                                                    |                     |
|--------------------------|------------------------------------------|----------------------------------------------------------------------------------------------------|---------------------|
| Q                        | Rechercher dans les paramètres           | Langue                                                                                                    | Ajouter des langues |
| 8                        | Profils                                  | Trier les langues en fonction de vos préférences                                                                                                    |                     |
| ٥                        | Confidentialité, recherche et services   | français                                                                                                    |                     |
| 9                        | Apparence                                | français (France)                                                                                                    |                     |
| 8                        | Démarrer, Accueil et nouveaux<br>onglets | anglais                                                                                                    |                     |
| Ø                        | Partager, copier et coller               | anglais (Royaume-Uni)                                                                                                    |                     |
| 5                        | Cookies et autorisations de site         | anglais (États-Unis)                                                                                                    |                     |
| 6                        | Navigateur par défaut                    |                                                                                                    |                     |
| $\underline{\downarrow}$ | Téléchargements                          | Me proposer de traduire les pages qui sont écrites dans une langue que je ne connais pas                                                                                                    |                     |
| *                        | Contrôle parental                        | Lonsque ce paramètre est activé, Microsoft Göge détecte la langue de votre page web et propose de traduire si la langue détecte n'est pas<br>réperiorités esus flangues préferées. Le tente de langue Web sera envoye a uservice Microsoft Translator revelue pour traduction, où le tente<br>est stocke pour des amélionations de service. En savoir plus sur la façon dont le service Microsoft Translator utilise vos données Dectaration<br>de confidentialet Microsoft. |                     |
| 00                       | Barre d'arêtes                           |                                                                                                    |                     |
| FA I                     | Langues                                  |                                                                                                    |                     |
| 0                        | Imprimantes                              |                                                                                                    |                     |
|                          | Système                                  | Vérifier l'orthographe                                                                                                    |                     |
| U                        | Rétablir les paramètres                  |                                                                                                    |                     |
|                          | Téléphone et autres appareils            | Activer la vérification orthographique<br>français                                                                                                    |                     |
| Å                        | Accessibilité                            |                                                                                                    |                     |

Il vous permet également de paramétrer les services de vérification d'orthographe et d'y ajouter des mots que vous considérez comme étant bien orthographié (Bien souvent des prénoms peuvent être considéré comme mal orthographié)

## Système

Cet onglet est celui qui permet de régler votre navigateur de manière un peu plus techniques.

Il vous proposera des fonctionnalités pour économiser des ressources, comme mettre en veille des onglets/pages que vous ne consultez pas depuis un certain temps.

Si comme moi vous avez tendance à ouvrir plusieurs pages à la fois à partir d'une même liste de résultat, vous serez ravis de trouver cette option.

| Par                      | amètres                                  | Système                                                                                                    |  |  |
|--------------------------|------------------------------------------|----------------------------------------------------------------------------------------------------|--|--|
| Q                        | Rechercher dans les paramètres           | Démarrage rapide Étes-vous satisfait du démarrage rapide ? 🖒 🖓 💿                                                                                                    |  |  |
| 8                        | Profils                                  | Le navigateur démarrera en arrière-plan lorsque vous vous connecterez à votre<br>appareil et continuera de fonctionner lorsque vous fermerez toutes les fenêtres du |  |  |
| ĉ                        | Confidentialité, recherche et            | navigateur. <u>En savoir plus</u>                                                                                                    |  |  |
| ର                        | Apparence                                | Continuer à exécuter les extensions et les applications en arrière-plan lorsque Microsoft Edge est fermé                                                            |  |  |
|                          | Démarrer, Accueil et nouveaux<br>onglets | Utiliser l'accélération matérielle (si disponible)                                                                                                    |  |  |
| Ŕ                        | Partager, copier et coller               | Ouvrir les paramètres de proxy de votre ordinateur                                                                                                    |  |  |
| D.                       | Cookies et autorisations de site         |                                                                                                    |  |  |
| ٦                        | Navigateur par défaut                    |                                                                                                    |  |  |
| $\underline{\downarrow}$ | Téléchargements                          | Optimiser les performances                                                                                                    |  |  |
| 씅                        | Contrôle parental                        | Économisez des ressources grâce à la fonctionnalité Étes-vous satisfait de la fonctionnalité Onglets en veille ? 🖒 🖓 👝                                              |  |  |
| 0                        | Barre d'arêtes                           | Onglets en veille                                                                                                    |  |  |
| ٨Ť                       | Langues                                  | Lorsque cette option est activée, les onglets inactifs sont mis en<br>veille après une durée déterminée afin d'enregistrer les ressources                           |  |  |
| 0                        | Imprimantes                              | système. <u>En savoir plus</u>                                                                                                    |  |  |
|                          | Système                                  | Onglets de veille atténués                                                                                                    |  |  |
| C                        | Rétablir les paramètres                  | Les onglets apparaîtront estompés lors de l'enregistrement de la mémoire et du processeur pour améliorer les performances.                                          |  |  |
|                          | Téléphone et autres appareils            | Placer les onglets inactifs en mode veille après le laps de temps spécifié : 1 heure d'inactivité 🗸                                                                 |  |  |
| X                        | Accessibilité                            | Le temps réel peut varier en fonction de l'utilisation des ressources et des activités qui empêchent la mise en veille<br>d'un site (par exemple, lecture audio).   |  |  |

## Accessibilité :

| Paramètres                                                                                                    | Rendre Microsoft Edge plus facile à voir                                                                                                    |        |
|----------------------------------------------------------------------------------------------------|----------------------------------------------------------------------------------------------------|--------|
| Q. Rechercher dans les paramètres                                                                                                    | Afficher un plan de visibilité élevée autour de la zone de mise au point sur la page                                                                                                    | •      |
| Profils                                                                                                    |                                                                                                    |        |
| Confidentialité, recherche et<br>services                                                                                                    | Zoom de page<br>Niveau de zoom par défaut pour tous les sites. Pour voir les niveaux de zoom de certains sites, accédez à <u>Niveaux de zoom</u>                                                                                                    | 100% 🗸 |
| Apparence                                                                                                    |                                                                                                    |        |
| Démarrer, Accueil et nouveaux<br>onglets                                                                                                    | Ouvrir les préférences système pour les sous-titres<br>Modifier l'apparence des sous-titres pour les sites qui prennent en charge ce paramètre                                                                                                    | Ø      |
| Partager, copier et coller                                                                                                    |                                                                                                    |        |
| 🔀 Cookies et autorisations de site                                                                                                    |                                                                                                    |        |
| Navigateur par défaut                                                                                                    | Rendre Microsoft Edge plus facile à prendre en main                                                                                                    |        |
| ⊥ Téléchargements                                                                                                    |                                                                                                    |        |
| 99 c                                                                                                    |                                                                                                    |        |
| Controle parental                                                                                                    | Demander avant de fermer une fenêtre avec plusieurs onglets                                                                                                    |        |
| Controle parental     Barre d'arêtes                                                                                                    | Demander avant de fermer une fenêtre avec plusieurs onglets                                                                                                    | •      |
| Controle parental     Barre d'arêtes     A <sup>†</sup> Langues                                                                                | Demander avant de fermer une fenêtre avec plusieurs onglets<br>Afficher le mini-menu lors de la sélection de texte                                                                                                    | •      |
| Controle parental     Barre d'arêtes     A <sup>†</sup> Langues     Imprimantes                                                                | Demander avant de fermer une fenêtre avec plusieurs onglets<br>Afficher le mini-menu lors de la sélection de texte                                                                                                    | •      |
| Controle parental     Barre d'arêtes     A <sup>2</sup> Langues     Imprimantes     Système                                                    | Demander avant de fermer une fenêtre avec plusieurs onglets<br>Afficher le mini-menu lors de la sélection de texte<br>Afficher le menu de téléchargements au démarrage d'un téléchargement                                                                                                    | •      |
| Système     Système     Système                                                                                                    | Demander avant de fermer une fenêtre avec plusieurs onglets Afficher le mini-menu lors de la sélection de texte Afficher le menu de téléchargements au démarrage d'un téléchargement La désactivation de ce paramètre peut rendre plus difficile de savoir quand un fichier commence à télécharger | •      |
| Controle parental     Barre d'arêtes     Art Langues     Imprimantes     Système     Rétablir les paramètres     Téléphone et autres appareils | Demander avant de fermer une fenêtre avec plusieurs onglets Afficher le mini-menu lors de la sélection de texte Afficher le menu de téléchargements au démarrage d'un téléchargement La désactivation de ce paramètre peut rendre plus difficile de savoir quand un fichier commence à télécharger |        |

Cette page vous permettra de trouver des options qui vous permettront de simplifier votre navigation.

« Afficher un plan de visibilité élevée autour de la zone de mise au point sur la page » vous permettra d'afficher une zone contrastée afin de visualiser où vous avez cliqué.

Vous pouvez également définir un niveau de zoom par défaut sur la page afin d'avoir le texte et les images affichés dans une taille plus importante.

L'option demandé avant de fermer une fenêtre avec plusieurs onglets peut vous être utile si vous avez le mauvais reflexe de cliquer sur la grosse croix rouge plutôt que de fermer un onglet unique.